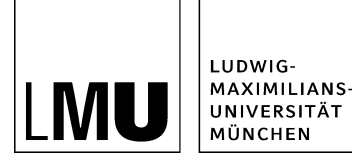

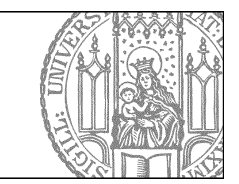

# Wie binde ich Kopfbilder ein?

# Wohin muss ich das Kopfbild hochladen?

Kopfbilder liegen in Ihrem Webauftritt unter *\_Ressourcen* im *Ordner für Kopfbilder*. Dort finden Sie bereits ein Dummy-Kopfbild mit dem Titel **Standard-Kopfbild** und dem Dateinamen *default* vor.

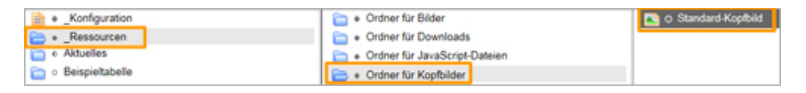

- Markieren Sie das Standard-Kopfbild.
- Importieren Sie Ihr eigenes Kopfbild über *Datei > Datei importieren* und wählen Sie dabei aus: "Die aktuelle Version der Datei "default" wird ersetzt".
- Bestätigen Sie mit "Importieren".
- Geben Sie das neue Kopfbild frei.

## Mehrere Kopfbilder anlegen

Standardmäßig wird für einen gesamten Webauftritt ein gemeinsames Kopfbild verwendet (Dateiname: *default*, Dateititel: *Standard-Kopfbild*).

Es ist allerdings möglich, für jeden Hauptnavigationspunkt (z.B. "Aktuelles", "Studium" oder "Forschung") ein jeweils eigenes Kopfbild zu verwenden. Auch für Teilbäume unterhalb eines Hauptnavigationspunkts können eigene Kopfbilder verwendet werden.

Dazu müssen zunächst mehrere Kopfbilder in den Ordner "Kopfbilder" importiert werden. Es ist sinnvoll, in ihrem Dateinamen gleich anzugeben, für welchen Navigationspunkt sie vorgesehen sind (z.B. "studium.jpg").

#### **Beispiel Biologie**

#### Aktuelles:

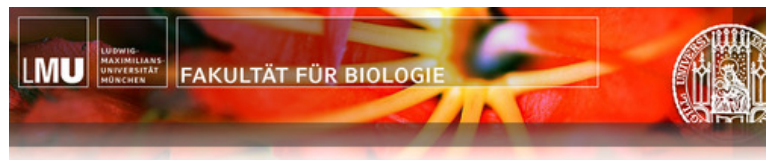

Studium:

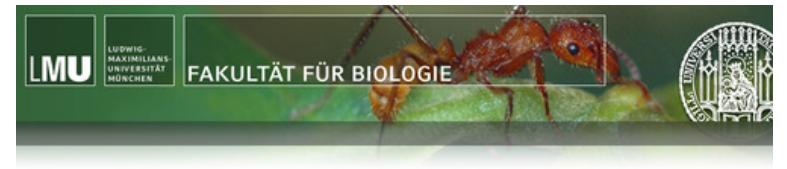

Diese Kopfbilder werden unter den beiden Hauptnavigationspunkten statt dem Standard-Kopfbild angezeigt.

# Mehrere Kopfbilder zuordnen

Die Kopfbilder müssen nun im Stylesheet den gewünschten Teilbäumen zugeordet werden. Dies machen Sie in der css-Datei *Stylesheet für Bildschrimdarstellung* unter *Ressourcen / Ordner für Stylesheet-Dateien:* 

| Konfiguration                                              | e Ordner für Bilder                                | 📄 🔿 Stylesheet für Bildschrimdarstellung                      |
|------------------------------------------------------------|----------------------------------------------------|---------------------------------------------------------------|
| Ressourcen                                                 | <ul> <li>Ordner f ür JavaScript-Dateien</li> </ul> | <ul> <li>Stylesheet f ür Bildschrimdarstellung i E</li> </ul> |
| Activities for the general public at the Faculty of Biolog | Ordner f ür Kopfbilder                             | Stylesheet für Druckausgabe                                   |
| Administration                                             | 😑 + Ordner für Stylesheet-Dateien                  |                                                               |

### Kopfbild für einem Hauptnavigationspunkt definieren

.kopfbild-hauptnavigationspunkt { background-image: url(../kopfbilder/hauptnavigationspunkt.jpg); }

Achtung: Falls der Dateiname Ihres Hauptnavigatonspunkts Unterstriche oder Bindestriche ( "\_" oder "-" ) enthält, müssen Sie diese in der Pfadangabe weglassen.

### Beispiel:

Für den Hauptnavigationspunkt vor-studium müssen Sie angeben: .kopfbild-vorstudium ...

### Kopfbild für einen Unterordner definieren

Wenn in der zweiten Ebene ein eigenes Kopfbild erscheinen soll, dann müssen die Dateinamen beiden Ebenen durch einen Bindestrich getrennt werden:

.kopfbild-hauptnavigationspunkt-zweiteebene { background-image: url(../kopfbilder/zweiteebene.jpg); }

Die Kopfbilder werden auf allen Unterseiten angezeigt, die zu dem Teilbaum gehören.